Windows 98 Installation Procedure for the USB Drivers (Virtual Com)

For Windows Me: Follow steps 1-8 on pages 7-12 For Windows 2000: Follow steps 1-11 on pages 13-18 For Windows XP: Follow steps 1-12 on pages 19-25

 Turn on the UPS and the computer. Connect one end of the USB cable to the USB port on the UPS. Connect the other end of the USB cable to the USB port on the computer. If the connection is successful and the USB device has never been installed on your PC, Figure 1 will be shown immediately. Then click the "Next" button to continue with the installation. (Figure 1)

| Add New Hardware Wiz | ard                                                                                                    |
|----------------------|----------------------------------------------------------------------------------------------------|
|                      | This wizard searches for new drivers for:<br>USB Human Interface Device<br>A device driver is a software program that makes a<br>hardware device work. |
|                      | < Back Next > Cancel                                                                                                    |

Figure 1: Starting the search for driver for USB HID device

 Select "Search for the best driver for your device (Recommended)" Then click the "Next" button to continue the installation. (Figure 2)

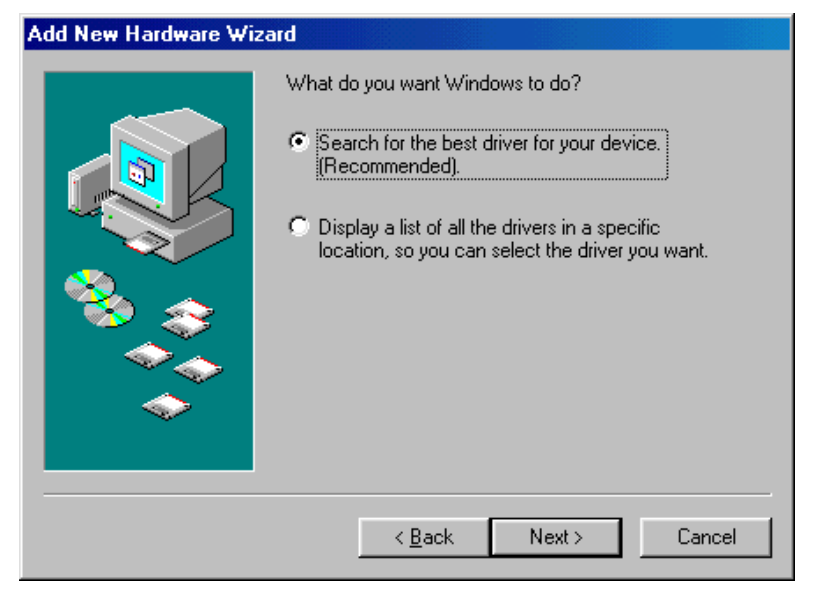

Figure 2: Search for the best driver for USB HID device

3. Insert the included USB Driver CD into the CD-ROM drive, then select "Specify a location", click on the "Browse" button, select the appropriate CD-ROM drive letter and the USB\_DRIVER folder (D:\USB\_DRIVER) then click the "Next" button. (Figure 3)

| Add New Hardware Wiz | ard                                                                                                    |
|----------------------|----------------------------------------------------------------------------------------------------|
|                      | Windows will search for new drivers in its driver database<br>on your hard drive, and in any of the following selected<br>locations. Click Next to start the search. |
|                      | < <u>B</u> ack Next > Cancel                                                                                                    |

Figure 3: Search for the device's driver

4. In Figure 4, the Windows operating system has found the best driver for the USB-HID→COM device. Select "The updated driver-(Recommended)", and then press the "Next" button to continue.

| Add New Hardware Wi | zard                                                                                                    |
|---------------------|----------------------------------------------------------------------------------------------------|
|                     | Windows has found an updated driver for this device, and also some other drivers that should work with this device. |
|                     | What do you want to install?                                                                                        |
|                     | <ul> <li>The updated driver (Recommended)<br/>USB-HID -&gt; COM device</li> </ul>                                   |
|                     | C <u>O</u> ne of the other drivers. <u>View List</u>                                                                |
|                     |                                                                                                    |
|                     | < Back Next > Cancel                                                                                                |

Figure 4: Select installation type

5. In Figure 5, press the "Next" button to continue the installation procedure.

In Figure 5, the location of the driver is shown (Example: :\USB\_DRIVER\HIDCOM.INF).

| Add New Hardware Wiza | ard                                                                                                    |
|-----------------------|----------------------------------------------------------------------------------------------------|
|                       | Windows driver file search for the device:                                                                                                 |
|                       | USB-HID -> COM device                                                                                                    |
|                       | Windows is now ready to install the best driver for this<br>device. Click Back to select a different driver, or click Next<br>to continue. |
| 🏽 🍪 🏤 🛛               | Location of driver:                                                                                                    |
|                       | D:\USBDRI~5\HIDCOM.INF                                                                                                    |
|                       |                                                                                                    |
|                       | Cancel                                                                                                    |
|                       |                                                                                                    |

Figure 5: Installing the driver HIDCOM.INF file

6. In Figure 6, the Windows Operating System has installed the software for the device. Then press the "FINISH" button to complete the installation.

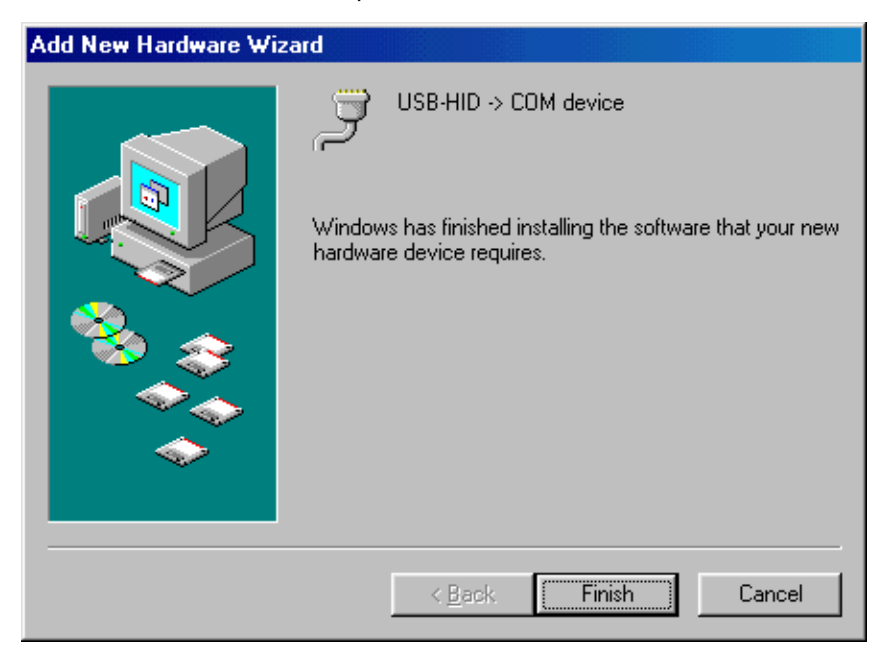

Figure 6: Driver installed successfully

7. Then the hardware information of USB HID→COM device will be shown in the PC's Device Manager (see Figure 7). Note that the USB→COM device uses its own virtual COM port on the installed computer rather than existing COM ports. For instance, if the installation computer has 2 COM ports named COM1 and COM2, then the USB→COM device will be automatically identified as COM3. In some cases, the computer will need to be restarted for this virtual port to become available.

(From the desktop, right-mouse click on the "My Computer" icon, select "Properties", and click on the "Device Manager" tab).

| System Properties                                    | ? ×            |
|------------------------------------------------------|----------------|
| General Device Manager Hardware Profiles Performance | 1              |
| View devices by type     View devices by connect     | ion            |
|                                                      |                |
| Properties Refresh Remove                            | Pri <u>n</u> t |
| OK                                                   | Cancel         |

Figure 7: Hardware information of USB-HID->COM device

8. If you have already installed the Sentryll power monitoring software, then follow Steps 1 through 5. If you have not installed the Sentryll power monitoring software, see the Sentryll user's manual for the installation procedure.

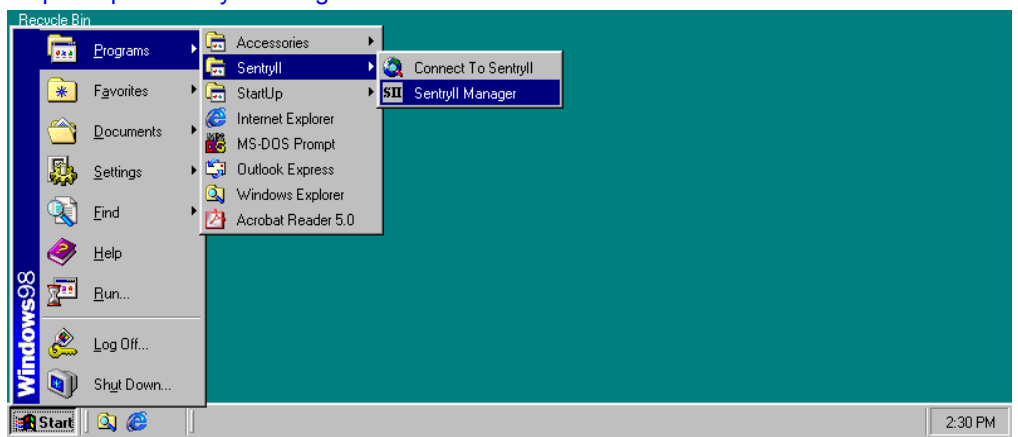

Step 1: Open Sentryll manager

## Step 2: Connect to Sentryll

| Be          | cvole Bi | n                  | _ | -        |                    |   |    |                     |
|-------------|----------|--------------------|---|----------|--------------------|---|----|---------------------|
|             |          | Programs           | • |          | Accessories        | • |    |                     |
|             |          |                    |   | Ē        | Sentryll           | ► | ۵, | Connect To Sentryll |
|             | *        | F <u>a</u> vorites | • | (        | StartUp            | Þ | sп | Sentryll Manager    |
|             |          | Decumente          |   | C        | Internet Explorer  |   |    |                     |
|             |          | Documents          |   | <b>8</b> | MS-DOS Prompt      |   |    |                     |
|             | 5        | <u>S</u> ettings   | ► | ٤;       | Outlook Express    |   |    |                     |
|             |          |                    |   | ۵,       | Windows Explorer   |   |    |                     |
|             |          | <u>F</u> ind       | • | 內        | Acrobat Reader 5.0 |   |    |                     |
|             | 2        | <u>H</u> elp       |   |          |                    |   |    |                     |
| 00          |          |                    |   |          |                    |   |    |                     |
| မ္မ         | No.      | <u>R</u> un        |   |          |                    |   |    |                     |
|             | <u></u>  |                    |   |          |                    |   |    |                     |
| Ē           | <u>6</u> | <u>L</u> og Off    |   |          |                    |   |    |                     |
|             |          | Shut Down          |   |          |                    |   |    |                     |
| Santa Santa |          |                    |   |          |                    |   |    |                     |
|             | Start    | ] 🔍 🌔              |   |          |                    |   |    |                     |

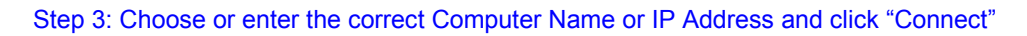

| 🔄 Connect to Sentryll              |          | X                                  |
|------------------------------------|----------|------------------------------------|
| Computer Name or IP Address: win98 | <u> </u> | C <u>o</u> nnect<br><u>R</u> emove |

#### Step 4: Enter your user name and password.

| Default user     | name and  | password  | are                 | both  | "admin" |
|------------------|-----------|-----------|---------------------|-------|---------|
| D ond and a o on | manne ana | pacentera | <b>u</b> . <b>u</b> | 20011 | aannin  |

| 🗿 Sentry II - Microsoft Internet Explorer                                                                                                    | _ 8 ×        |
|----------------------------------------------------------------------------------------------------|--------------|
| Ele Edit View Favorites Iools Help                                                                                                    |              |
| ← → ↓ ② Bà Aà ③ a Singer Stop Refresh Home Search Favorites History Mail Print                                                                                                    |              |
| Address 🙆 http://win98/index.asp                                                                                                    | ∂Go ∐Links ≫ |
| Enter Network Password       ? I         Please type your user name and password.       Site: win98         Realm       GoAhead         User Name       admin         Password       occess         Save this password in your password list       OK         Cancel       OK |              |
|                                                                                                    | and.         |
| 🔀 Start 🔰 🔍 🍪 👘 🖉 Sentry II - Microsoft I                                                                                                    | 2:31 PM      |

Step 5: Server settings

First, select the correct COM port for the USB port and set the Baud Rate to 9600. Second, save the server settings and refresh the display window. In some cases, the computer will need to be restarted for the correct COM port to be visible.

| 🎒 Sentry II -        | Microso      | oft Interne        | t Explo       | rer           |         |                         |          |          |              |         |         |              | _ 8 ×      |
|----------------------|--------------|--------------------|---------------|---------------|---------|-------------------------|----------|----------|--------------|---------|---------|--------------|------------|
| <u> </u>             | ⊻iew         | F <u>a</u> vorites | <u>T</u> ools | <u>H</u> elp  |         |                         |          |          |              |         |         |              |            |
| Back -               | →<br>Forward | - 😒<br>Stop        | C<br>Refre    | ) []<br>sh Ho | me 9    | Q 🔝<br>Search Favorites | Iistory  | Rail     | <b>Print</b> |         |         |              |            |
| 🛛 A <u>d</u> dress 🤌 | http://win   | n98/index.a        | sp            |               |         |                         |          |          |              |         |         | →            | o ∫Links ≫ |
|                      | UPS P<br>Man | 'ower<br>ager      |               |               |         | MIN                     | UTE      | ŪMA      | N° S         | ientry  | тм      |              |            |
| Server               | <u>Users</u> |                    | -44           |               |         |                         | Sentr    | y II Adn | ninisi       | tration |         |              |            |
|                      |              |                    |               |               |         |                         | Sei      | ver S    | Setti        | ngs     |         |              |            |
|                      |              |                    |               |               | A       | API Port                |          |          |              | 8888    |         |              |            |
|                      |              |                    |               |               | V       | Veb Server F            | Port     |          |              | 80      |         | =            |            |
|                      |              |                    |               |               | 9       | Gerial Comm             | unicatio | ns Port  | Í            | СОМ2 💌  |         | _            |            |
|                      |              |                    |               |               | E       | Baud Rate               |          |          | ĺ            |         |         | -            |            |
|                      |              |                    |               |               | 9       | MTP Server              |          |          |              | СОМЗ    |         | -            |            |
|                      |              |                    |               |               |         | Contact Closi           | ure UPS  | ;        | ĺ            |         |         |              |            |
| 4                    |              |                    |               |               |         | /ersion                 |          |          |              | 2.00.03 |         |              | <b>•</b>   |
| 🧉 Done               |              |                    |               |               |         | _                       |          |          |              |         | 📑 📴 Loc | cal intranet |            |
| 🄀 Start 🗍 (          | ٤) 🥭         | 1                  | Sentry        | II - Micro    | osoft I |                         |          |          |              |         |         | 17           | ) 2:52 PM  |

# Step 6: Communication established successfully. The UPS is ready for normal operation.

| Sentry          | II - Micros                        | oft Interne                  | t Explo        | er                      |                  |        |          |                   |       |        |              | _ 8       | ×   |
|-----------------|------------------------------------|------------------------------|----------------|-------------------------|------------------|--------|----------|-------------------|-------|--------|--------------|-----------|-----|
| Elle Ed<br>Back | unt <u>v</u> iew<br>↓ ⇒<br>Forward | - Stop                       | Loois<br>Refre | Help<br>) 🐴<br>Ish Home | Search Favorites | IN M   | i<br>ail | <b>S</b><br>Print |       |        |              |           |     |
| Address 4       | 1 http://wir                       | n98/index.a                  | sp             |                         |                  |        |          |                   |       |        | <b>_</b> 6   | ≻Go ∐Link | s ' |
| 9               | UPS P                              | ower                         |                |                         | MIN              | UTEQON | NA)      | N° Se             | entry | 7 ∎™   |              |           | ŀ   |
|                 | Man                                | ager                         |                |                         |                  | PF     | 207      | 00E               |       |        |              |           |     |
| Server          | Settings                           | ;                            | -15            | _                       |                  |        |          |                   |       |        |              | 1         |     |
| UPS             | Meter<br>Identific                 | ation                        |                |                         |                  | Ν      | Лet      | er                |       |        |              |           |     |
|                 | Log Contigu                        | <u>ration</u><br>nfiguration | -10            | Inp                     | ut Voltage       |        |          |                   |       | 121.0  | v            |           |     |
|                 | Input                              |                              |                | Ou                      | tput Voltage     |        |          |                   |       | 118.5  | v            |           |     |
|                 | Output                             |                              | -8             | Ва                      | ttery Capacity   |        |          |                   |       | 12 %   |              |           |     |
|                 | <u>Batterγ</u><br>Alarm            |                              | -11            | Inp                     | ut Frequency     |        |          |                   |       | 60.2 H | z            |           |     |
|                 | Control                            |                              |                | Ou                      | tput Source      |        |          |                   |       | Norma  | al           |           |     |
|                 | Schedu<br>View Gr                  | le<br>aphic                  | -11            | Ou                      | tput Load        |        |          |                   |       | 61 %   |              |           |     |
|                 | View Da                            | ita Log                      |                |                         |                  |        |          |                   |       |        |              |           |     |
| <b>↓</b>        | View Ev                            | ent Loq                      | •              |                         |                  |        | Bac      | : <u>k</u>        |       |        |              |           |     |
| Done            |                                    |                              |                |                         |                  |        |          |                   |       | 📃 👸 L  | .ocal intran | et        | Í   |
| 🖪 Start         | 🔍 🏉                                |                              | Sentry         | I - Microsoft I         |                  |        |          |                   |       |        |              | 😨 2:56 F  | м   |

#### Windows (Me) Millennium Edition Installations

Under some circumstances, Windows Me fails to load the HIDCOM driver, and instead loads the Windows HID driver for the device. If this situation occurs, please follow the steps below to force Windows Me to use the HIDCOM driver:

 Turn on the UPS and the computer. Connect one end of the USB cable to the USB port on the UPS. Connect the other end of the USB cable to the USB port on the computer. Next, open up the device manager. Find the Human Interface Device key related to USB to Serial and right click on it and select "Properties" (Figure 1).

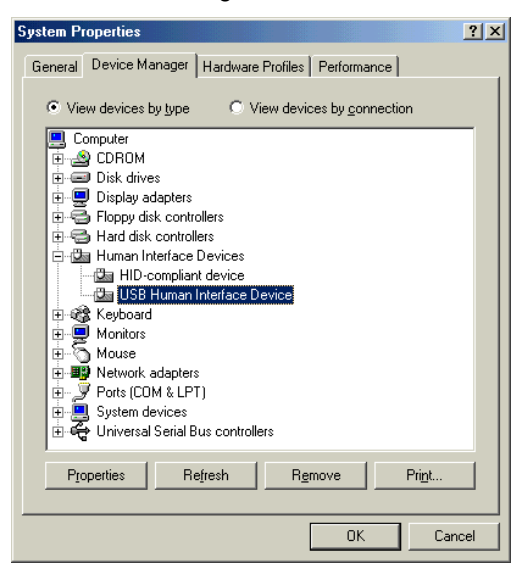

Figure 1: Locate the USB Human Interface Device in the Device Manager

2. Click "Update Driver".

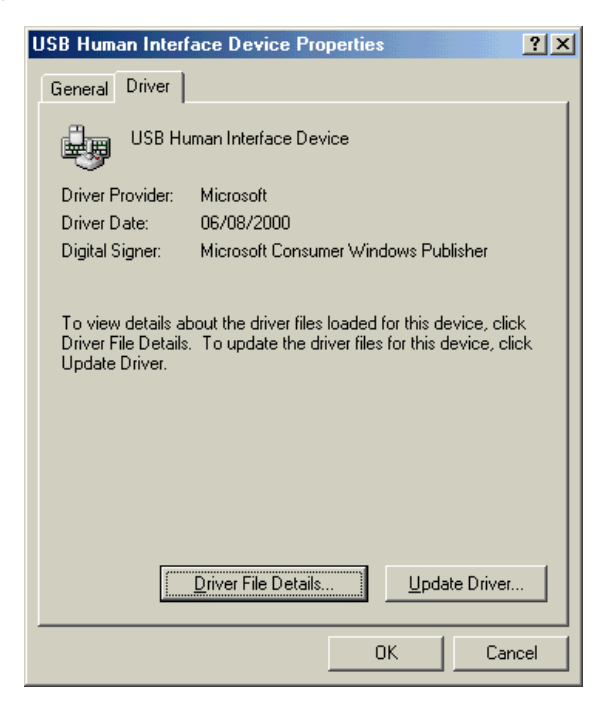

Figure 2: USB Human Interface Device Properties

3. The update wizard will launch. Select "Automatic search for a better driver (Recommended)" Click "Next" to start the update.

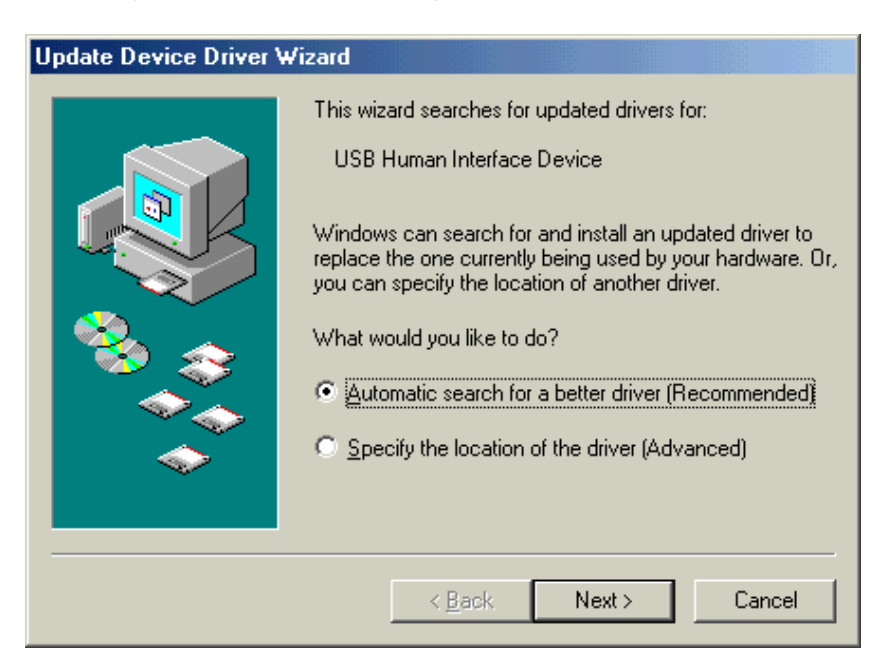

Figure 3: Upgrade Device Driver Wizard

4. Select "Search for a better driver for my device" and check the "Specify a location" box. Then, click "Browse" to locate folder for the USB driver and click "Next".

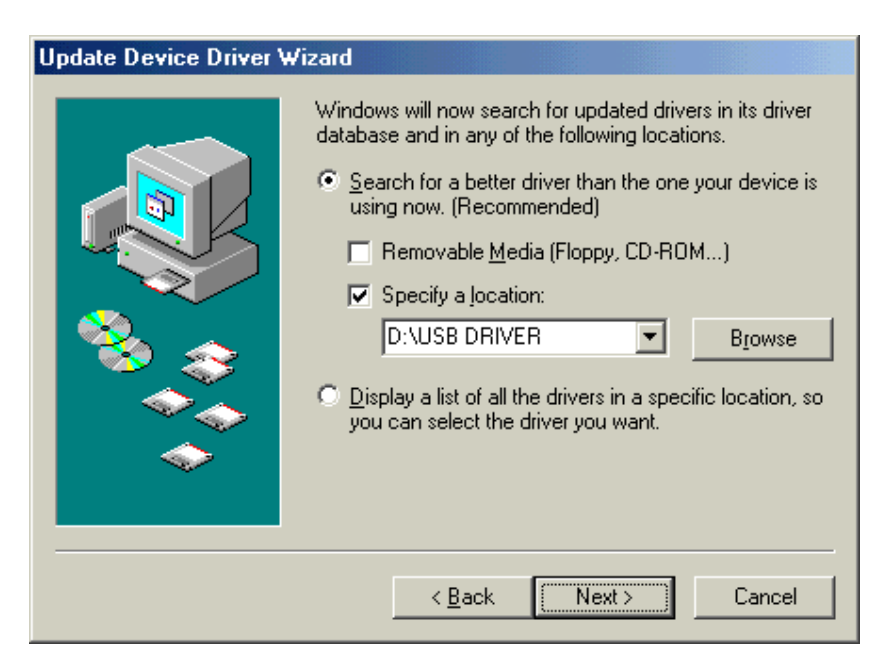

Figure 4: Specify Driver Location

5. Verify that the "HIDCOM.INF" has been selected as the driver and click "Next".

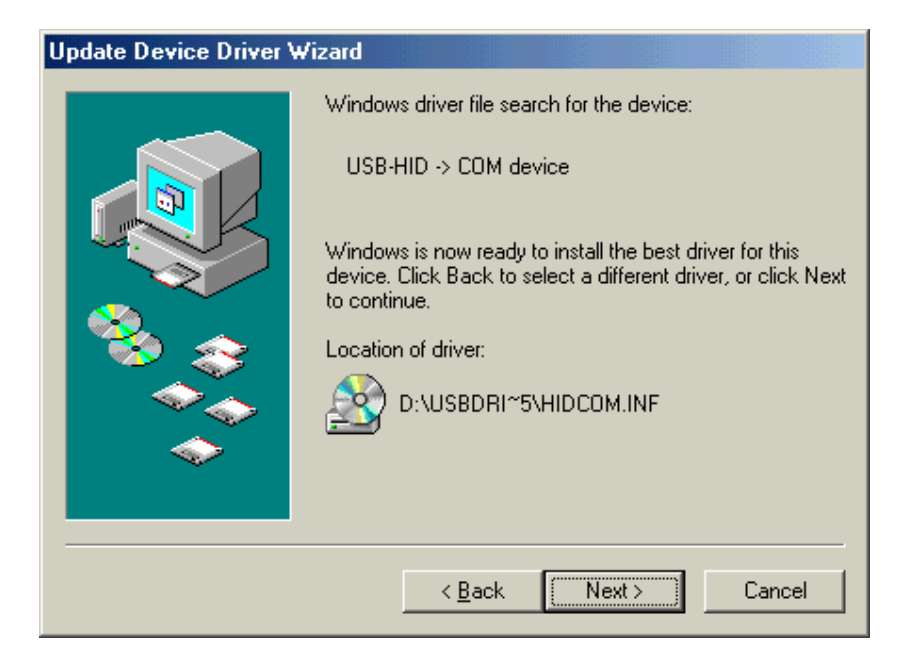

Figure 5: Verify Driver Files to Install

6. Click "Finish" to complete the driver installation.

| Update Device Driver Wizard                                                                                                    |
|----------------------------------------------------------------------------------------------------|
| USB-HID -> COM device<br>USB-HID -> COM device<br>Windows has finished installing an updated driver for your<br>hardware device. |
| < Back Finish Cancel                                                                                                    |

Figure 6: Browse for Updated Driver on CD-ROM

7. Be sure to restart the computer for the new changes to take effect. (Restarting the computer is recommended for all operating systems).

8. If you have already installed the Sentryll power monitoring software, then follow Steps 1 through 5. If you have not installed the Sentryll power monitoring software, see the Sentryll user's manual for the installation procedure.

| Step 1: | Open | Sentryl | I manager |
|---------|------|---------|-----------|
|---------|------|---------|-----------|

| Re | cvole Bir | า                  |   |    |                    |       |                     |   |  |  |
|----|-----------|--------------------|---|----|--------------------|-------|---------------------|---|--|--|
|    |           | Programs           | • | (  | Accessories        |       |                     |   |  |  |
|    |           |                    |   | Ē  | Sentryll           | Þ 🔕   | Connect To Sentryll |   |  |  |
|    | *         | F <u>a</u> vorites | ► | (  | StartUp            | ▶ SII | Sentryll Manager    |   |  |  |
|    |           | Designation        |   | e  | Internet Explorer  |       |                     | • |  |  |
|    |           | Documents          |   | ×. | MS-DOS Prompt      |       |                     |   |  |  |
|    | 5         | <u>S</u> ettings   | ► | 5  | Outlook Express    |       |                     |   |  |  |
|    |           |                    |   | 2  | Windows Explorer   |       |                     |   |  |  |
|    |           | Find               | • | 内  | Acrobat Reader 5.0 |       |                     |   |  |  |
|    | 2         | <u>H</u> elp       |   |    |                    |       |                     |   |  |  |
| ģ  |           | _                  |   |    |                    |       |                     |   |  |  |
| ø  | <u> </u>  | <u>H</u> un        |   |    |                    |       |                     |   |  |  |
| 6  | ۲         | 10"                |   |    |                    |       |                     |   |  |  |
| E  | 5         | Log off            |   |    |                    |       |                     |   |  |  |
| 3  |           | Shut Down          |   |    |                    |       |                     |   |  |  |
| -  | Start     | 🔯 🍊                | 1 | -  |                    |       |                     |   |  |  |

#### Step 2: Connect to Sentryll

| Be | cvole Bir | n                  |   | _         |                    |   |    |                     |
|----|-----------|--------------------|---|-----------|--------------------|---|----|---------------------|
|    |           | Programs           | • | i.        | Accessories        | ► |    |                     |
|    | 1000      | Trogramo           |   | Ē         | Sentryll           | ► | ۵, | Connect To Sentryll |
|    | *         | F <u>a</u> vorites | ► | (         | StartUp            | ► | sп | Sentryll Manager    |
|    |           | Descente           |   | e         | Internet Explorer  |   | Γ  |                     |
|    |           | Documents          | ſ | <b>8</b>  | MS-DOS Prompt      |   |    |                     |
|    | 5         | <u>S</u> ettings   | ► | ٤,        | Outlook Express    |   |    |                     |
|    |           |                    |   |           | Windows Explorer   |   |    |                     |
|    |           | <u>F</u> ind       | • | 内         | Acrobat Reader 5.0 |   |    |                     |
|    | 2         | Help               |   | $\square$ |                    |   | -  |                     |
| m  | $\sim$    |                    |   |           |                    |   |    |                     |
| Ő, | <u>7</u>  | <u> R</u> un       |   |           |                    |   |    |                     |
| Ĭ  |           |                    |   |           |                    |   |    |                     |
| 8  | 2         | <u>L</u> og Off    |   |           |                    |   |    |                     |
| E  | Ē.        |                    |   |           |                    |   |    |                     |
| 15 |           | Shut Down          |   |           |                    |   |    |                     |
|    | Start     | 🙆 🧭                | 1 | _         |                    |   |    |                     |

Step 3: Choose or enter the correct Computer Name or IP Address and click "Connect"

| Connect to Sentryll          |      | ×                                  |
|------------------------------|------|------------------------------------|
| Computer Name or IP Address: | ins: | C <u>o</u> nnect<br><u>R</u> emove |

### Step 4: Enter your user name and password.

Default user name and password are both "admin"

| Sentry II - Microsoft Internet Explorer                                                                                                    | _ <u>-</u> ×                             |
|----------------------------------------------------------------------------------------------------|------------------------------------------|
| _ <u>F</u> ile <u>E</u> dit <u>V</u> iew F <u>a</u> vorites <u>T</u> ools <u>H</u> elp                                                                                                    | 10 A A A A A A A A A A A A A A A A A A A |
| H → → O D A Home Search Favorites History Mail Print                                                                                                    |                                          |
| Address 🛃 http://win98/index.asp                                                                                                    | ▼ 🔗 Go 🗍 Links ≫                         |
| Enter Network Password       ? X         Please type your user name and password.         Site:       win98         Realm       GoAhead         User Name       admin         Password       seccord         Save this password in your password list         OK       Cancel |                                          |
| Upening page http://win36/index.asp                                                                                                    | Local Intranet                           |
| 🔀 Start 🔯 🤗 🛛 🧔 Sentry II - Microsoft I                                                                                                    | 😨 2:31 PM                                |

### Step 5: Server settings

First, select the correct COM port for the USB port and set the Baud Rate to 9600. Second, save the server settings and refresh the display window. In some cases, the computer will need to be restarted for the correct COM port to be visible.

| 🚰 Sentry II - Microsoft Internet Explorer                                     |                                      |             | _ <b>8</b> ×   |
|-------------------------------------------------------------------------------|--------------------------------------|-------------|----------------|
| _ <u>F</u> ile <u>E</u> dit ⊻iew F <u>a</u> vorites <u>T</u> ools <u>H</u> el | p                                    |             | -              |
| Back Forward Stop Refresh                                                     | Home Search Favorites History Mail F | l'int       |                |
| Address 🛃 http://win98/index.asp                                              |                                      |             | ▪ ⊘Go ∐Links ≫ |
| UPS Power<br>Manager                                                          | MINUTECOMAN                          | °Sentry II™ | Â              |
| Server Users                                                                  | Sentry II Admir                      | nistration  |                |
| Settings                                                                      |                                      |             |                |
|                                                                               | Server Se                            | ttings      |                |
|                                                                               | API Port                             | 8888        | -              |
|                                                                               | Web Server Port                      | 80          | -              |
|                                                                               | Serial Communications Port           |             |                |
|                                                                               | Baud Rate                            |             |                |
|                                                                               | SMTP Server                          | СОМЗ        | 5              |
|                                                                               | Contact Closure UPS                  |             | -              |
| ()                                                                            | Version                              | 2.00.03     | -              |
| <mark>巻</mark> ] Done                                                         |                                      | 📃 🔤 Loca    | al intranet    |
| 🏨 Start 🛛 🔕 🏉 🛛 🖉 Sentry II - M                                               | licrosoft I                          |             | 😨 2:52 PM      |

Step 6: Communication established successfully. The UPS is ready for normal operation.

| 🎒 Sentr  | y II - Micros                    | oft Interne           | t Explo       | er           |            |                |              |      |                   |       |                 |               | _ 8 ×       |
|----------|----------------------------------|-----------------------|---------------|--------------|------------|----------------|--------------|------|-------------------|-------|-----------------|---------------|-------------|
| <u> </u> | <u>E</u> dit <u>V</u> iew        | F <u>a</u> vorites    | <u>T</u> ools | <u>H</u> elp |            |                |              |      |                   |       |                 |               |             |
| Back     | ↓ →<br>Forward                   | - 🐼<br>Stop           | ¢<br>Refre    | ) 🖆          | e Search   | *<br>Favorites | 3<br>History | Rail | <b>S</b><br>Print |       |                 |               |             |
| Address  | 🖉 http://wir                     | n98/index.a           | sp            |              |            |                |              |      |                   |       |                 | 🗾 🔗 G         | o 🛛 Links 🏾 |
| 9        | UPS P                            | ower                  |               |              |            | MIN            | UT 🕄         | DNA  | N° Se             | entry | 7 ∎™            |               | <b>^</b>    |
|          | Man 2                            | uyer                  |               |              |            |                |              | PRO  | 700E              |       |                 |               |             |
| Serv     | er <u>Users</u>                  |                       | -17           |              |            |                |              |      |                   |       |                 | 1             |             |
| UPS      | Meter<br>Identific               | ation                 |               |              |            |                |              | Me   | ter               |       |                 |               |             |
|          | Log Cor                          | ration<br>nfiduration | -18           |              | Input Volt | age            |              |      |                   |       | 121.0 V         | /             |             |
|          | Input                            |                       |               |              | Output V   | oltage         |              |      |                   |       | 118. <b>5</b> V | /             |             |
|          | Output<br>Dottory                |                       | -8            |              | Battery C  | apacity        |              |      |                   |       | 12 %            |               |             |
|          | Alarm                            |                       | -11           |              | Input Fre  | quency         |              |      |                   |       | 60.2 Hz         | 2             |             |
|          | <u>Control</u>                   |                       |               |              | Output S   | ource          |              |      |                   |       | Norma           |               |             |
|          | Schedu<br>View Gr                | l <u>e</u><br>aphic   | -11           |              | Output Lo  | ad             |              |      |                   |       | 61 %            |               |             |
|          | <u>View Da</u><br><u>View Ev</u> | ta Log<br>ent Log     |               |              |            |                |              |      |                   | J     |                 |               |             |
| •        |                                  |                       | •             |              |            |                |              | Ba   | ck                |       |                 |               | •           |
| 🥭] Done  | <b>1</b>                         |                       |               |              |            |                |              |      |                   |       | 📋 📙 Lo          | ocal intranet |             |
| 🋃 Starl  | 🙆                                |                       | Sentry        | I - Micros   | oft I      |                |              |      |                   |       |                 | Q             | ) 2:56 PM   |

### Windows 2000 Installations

Under some circumstances, Windows 2000 fails to load the HIDCOM driver, and instead loads the Windows HID driver for the device. If this situation occurs, please follow the steps below to force Windows 2000 to use the HIDCOM driver:

1. Turn on the UPS and the computer. Connect one end of the USB cable to the USB port on the UPS. Connect the other end of the USB cable to the USB port on the computer. Next, open up the device manager. Find the Human Interface Device key related to USB to Serial and right click on it and select "Properties" (Figure 1).

|    | 🖳 Device Manager                                                                                                    | <u>- 🗆 ×</u> |
|----|----------------------------------------------------------------------------------------------------|--------------|
|    | ] <u>A</u> ction <u>Vi</u> ew   ← →   ﷺ 🖬 😭   😫   🕄 🧕 🔀                                                                                                    |              |
|    | ■       WIN2KPROF         ■       Computer         ■       Display adapters         ■       Display adapters         ■       Display adapters         ■       Display adapters         ■       Display adapters         ■       Display adapters         ■       Display dak drives         ■       Human Interface Devices         ■       HDC-compliant device         ■       USB Human Interface         ■       USB Human Interface         ■       USB Human Interface         ■       USB Human Interface         ■       Use Ard ATAPI controller         ■       Modems         ■       Monitors         ■       Network adapters         ■       Ports (COM 8.LPT)         ●       Scan for hardware changes         ■       System devices         ■       System devices         ■       System devices         ■       Universal Serial Bus controllers |              |
| -L |                                                                                                    |              |

Figure 1: Locate the USB Human Interface Device in the Device Manager

2. Click "Update Driver".

| USB Huma                        | n Interface Devi                                                            | ce Properties                                                                                                    | <u>?</u> × |
|---------------------------------|-----------------------------------------------------------------------------|----------------------------------------------------------------------------------------------------|------------|
| General                         | Driver                                                                      |                                                                                                    |            |
| ÷                               | USB Human Interf                                                            | ace Device                                                                                                    |            |
|                                 | Driver Provider:                                                            | Microsoft                                                                                                    |            |
|                                 | Driver Date:                                                                | 11/14/1999                                                                                                    |            |
|                                 | Driver Version:                                                             | 5.0.2183.1                                                                                                    |            |
|                                 | Digital Signer:                                                             | Microsoft Windows 2000 Publisher                                                                                               |            |
| To view<br>Details.<br>the driv | v details about the dr<br>To uninstall the driv<br>er files for this device | iver files loaded for this device, click Driver<br>er files for this device, click Uninstall. To up<br>e, click Update Driver. | date       |
| 1                               |                                                                             |                                                                                                    |            |
|                                 |                                                                             | OK Car                                                                                                    | ncel       |

Figure 2: USB Human Interface Device Properties

3. The update wizard will launch. Click "Next" to start the update.

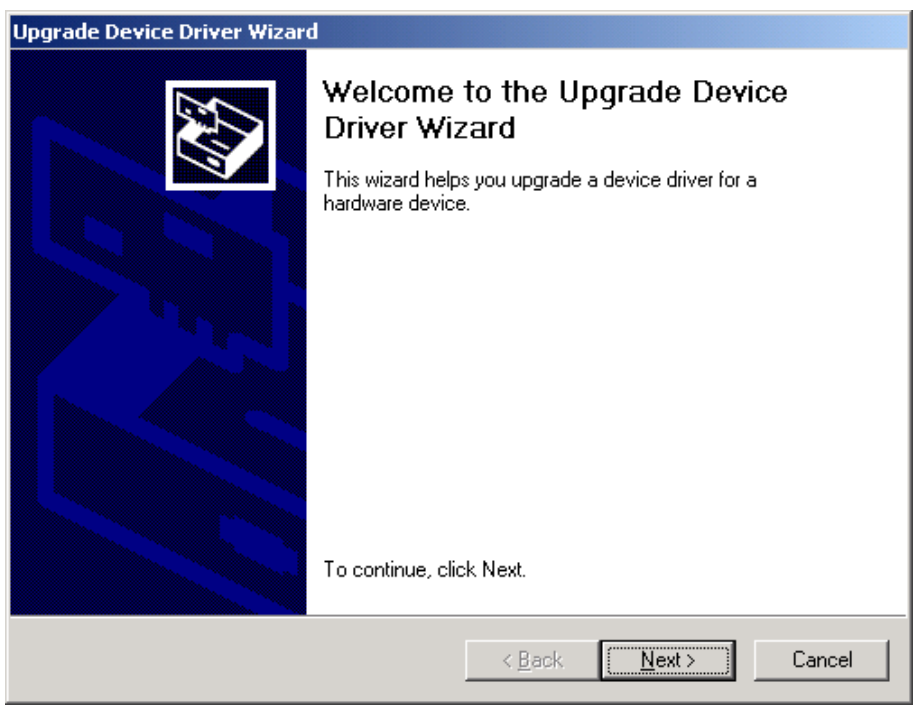

Figure 3: Upgrade Device Driver Wizard

4. Select "Search for a suitable driver for my device".

| Install Hardware Device Drivers       Image: Construction of the solution of the solut |
|----------------------------------------------------------------------------------------------------|
| <ul> <li>This wizard upgrades drivers for the following hardware device:</li> <li>USB Human Interface Device</li> <li>Upgrading to a newer version of a device driver may add functionality to or improve the performance of this device.</li> <li>What do you want the wizard to do?</li> <li>Search for a suitable driver for my device (recommended)</li> <li>Display a list of the known drivers for this device so that I can choose a specific</li> </ul>                                                                                                    |
| Upgrading to a newer version of a device driver may add functionality to or improve the performance of this device.<br>What do you want the wizard to do?<br>© Search for a suitable driver for my device (recommended)<br>© Display a list of the known drivers for this device so that I can choose a specific                                                                                                    |
| What do you want the wizard to do?  Search for a suitable driver for my device (recommended) Display a list of the known drivers for this device so that I can choose a specific                                                                                                    |
| <ul> <li>Search for a suitable driver for my device (recommended)</li> <li>Display a list of the known drivers for this device so that I can choose a specific</li> </ul>                                                                                                    |
| Display a list of the known drivers for this device so that I can choose a specific                                                                                                    |
| driver                                                                                                    |
|                                                                                                    |
| < <u>B</u> ack <u>N</u> ext > Cancel                                                                                                    |

Figure 4: Install Hardware Device Drivers

5. Select "Specify a location" and click "Next".

| Upgrade Device Driver Wizard                                                                                                    |  |  |  |  |  |
|----------------------------------------------------------------------------------------------------|--|--|--|--|--|
| Locate Driver Files<br>Where do you want Windows to search for driver files?                                                                                                    |  |  |  |  |  |
| Search for driver files for the following hardware device:                                                                                                    |  |  |  |  |  |
| USB Human Interface Device                                                                                                    |  |  |  |  |  |
| The wizard searches for suitable drivers in its driver database on your computer and in<br>any of the following optional search locations that you specify.<br>To start the search, click Next. If you are searching on a floppy disk or CD-ROM drive,<br>insert the floppy disk or CD before clicking Next. |  |  |  |  |  |
| Optional search locations:<br>Floppy disk drives<br>CD-ROM drives                                                                                                    |  |  |  |  |  |
| ✓ Specify a location ✓ <u>Microsoft Windows Update</u>                                                                                                    |  |  |  |  |  |
| < <u>B</u> ack <u>N</u> ext > Cancel                                                                                                    |  |  |  |  |  |

Figure 5: Locate Driver Files

6. Click "Browse" and select your CD-ROM drive.

| Upgrade ( | Device Driver Wizard                                                                    | ×            | C |
|-----------|-----------------------------------------------------------------------------------------|--------------|---|
| _         | Insert the manufacturer's installation disk into the drive selected, and then click OK. | OK<br>Cancel |   |
|           | Copy manufacturer's files from:                                                         | Browse       |   |

Figure 6: Browse for Updated Driver on CD-ROM

7. Then select "HIDCOM.INF" from the CD-ROM in the USB Driver folder.

| Locate File             |                    |                           |   |          | <u>? ×</u>   |
|-------------------------|--------------------|---------------------------|---|----------|--------------|
| Look jn:                | 🔁 USB DRIVER       | 3                         | • | 🗢 🗈 💣 🎫  |              |
| istory                  | iii hidcom.inf     |                           |   |          |              |
| Desktop<br>My Documents |                    |                           |   |          |              |
| My Computer             |                    |                           |   |          |              |
| Mu Network P            | File <u>n</u> ame: | hidcom.inf                |   | <b>~</b> | <u>O</u> pen |
|                         | Files of type:     | Setup Information (*.inf) |   | <b>*</b> | Cancel       |

Figure 7: Locate Updated Driver File

8. Click "Next".

| Upgrade Device Driver Wizard                                                                                                    |  |  |  |  |  |
|----------------------------------------------------------------------------------------------------|--|--|--|--|--|
| Driver Files Search Results<br>The wizard has finished searching for driver files for your hardware device.                                                                                        |  |  |  |  |  |
| The wizard found a driver for the following device:                                                                                                    |  |  |  |  |  |
| USB Human Interface Device                                                                                                    |  |  |  |  |  |
| Windows found a driver that is a closer match for this device than your current driver.<br>To install the driver Windows found, click Next.                                                        |  |  |  |  |  |
| d:\usb driver\hidcom.inf                                                                                                    |  |  |  |  |  |
| The wizard also found other drivers that are suitable for this device. To view a list of<br>these drivers or install one of these drivers, select the following check box, and then click<br>Next. |  |  |  |  |  |
| Install one of the other drivers                                                                                                    |  |  |  |  |  |
| < <u>B</u> ack <u>Next&gt;</u> Cancel                                                                                                    |  |  |  |  |  |

Figure 8: Verify Driver File to Install

9. Click "Finish" to complete the installation.

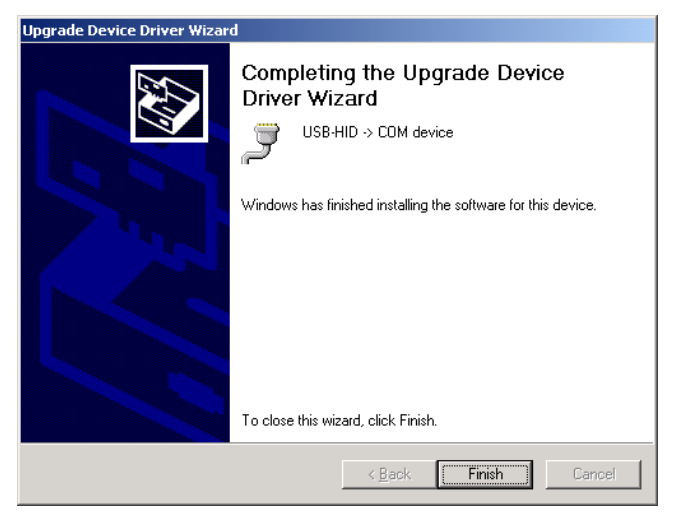

Figure 9: Verify Driver File to Install

10. If prompted, click "Yes" to restart the computer with the new changes in effect. (Restarting the computer is recommended for all operating systems).

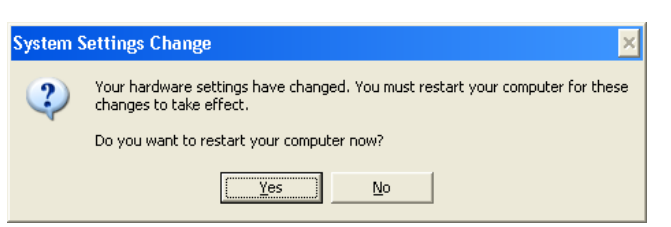

Figure 10: Restart computer

11. If you have already installed the Sentryll power monitoring software, then follow Steps 1 through 5. If you have not installed the Sentryll power monitoring software, see the Sentryll user's manual for the installation procedure. Be sure that the Sentryll service is running in the Windows 2000 Services Control Panel. This service will start up automatically each time the computer is started after Sentryll is installed.

| Step 1: | Connect | to Sentryll |
|---------|---------|-------------|
|---------|---------|-------------|

| Rec | vole Bir     | n                    |   |          |                    |   |    |                     |
|-----|--------------|----------------------|---|----------|--------------------|---|----|---------------------|
|     |              | Programs             | • | <b>a</b> | Accessories        | € |    |                     |
|     |              |                      |   | Ē        | Sentryll           | ► |    | Connect To Sentryll |
|     | *            | F <u>a</u> vorites   | ► | (        | StartUp            | ► | sп | Sentryll Manager    |
|     |              | Documents            | • | e        | Internet Explorer  |   |    |                     |
|     |              | <u>D</u> ocalitoriko |   |          | MS-DOS Prompt      |   |    |                     |
|     |              | <u>S</u> ettings     | • | 5        | Outlook Express    |   |    |                     |
|     | <b>O</b>     | Find                 | • |          | Windows Explorer   |   |    |                     |
|     |              |                      |   |          | Acrobat Header 5.0 |   |    |                     |
|     | <i>&amp;</i> | <u>H</u> elp         |   |          |                    |   |    |                     |
| 86  | 777          | <u>B</u> un          |   |          |                    |   |    |                     |
| l ¥ |              |                      |   |          |                    |   |    |                     |
| 8   | 2            | Log Off              |   |          |                    |   |    |                     |
| I.S |              | Shut Down            |   |          |                    |   |    |                     |
| 2   |              | Shuc Down            |   |          |                    |   |    |                     |
|     | Start        | 🖸 🙆                  |   |          |                    |   |    |                     |

Step 2: Choose or enter the correct Computer Name or IP Address and click "Connect"

| Connect to Sentryll                |                   | × |
|------------------------------------|-------------------|---|
| Computer Name or IP Address: Win98 | Connect<br>Bemove |   |

### Step 3: Enter your user name and password.

Default user name and password are both "admin"

| 🛎 Sentry II - Microsoft Internet Explorer                                      | _ <u>_</u>       |
|--------------------------------------------------------------------------------|------------------|
| ∫ <u>F</u> ile Edit <u>V</u> iew F <u>a</u> vorites <u>T</u> ools <u>H</u> elp |                  |
| Hand Stop Refresh Home Search Favorites History Mail Print                     |                  |
| Address 🛃 http://win98/index.asp                                               | ▼ 🔗 Go 🗍 Links ≫ |
|                                                                                |                  |
|                                                                                | 1 2 2 1 PU       |
| Start 🔍 🏀 🎼 Sentry II - Microsoft I                                            | 😨 2:31 PM        |

Step 4: Server settings

First, select the correct COM port for the USB port and set the Baud Rate to 9600. Second, save the server settings and refresh the display window. In some cases, the computer will need to be restarted for the correct COM port to be visible.

| 🖉 Sentry II - Microsoft Internet Explorer                                                           |                                       |                | _ & ×      |
|----------------------------------------------------------------------------------------------------|---------------------------------------|----------------|------------|
| _ <u>F</u> ile <u>E</u> dit <u>V</u> iew F <u>a</u> vorites <u>T</u> ools <u>H</u> elp              |                                       |                | <b>1</b>   |
| ↔         ↔         ↔         ⊗ </th <th>Search Favorites History Mail</th> <th>jint</th> <th></th> | Search Favorites History Mail         | jint           |            |
| Address 🛃 http://win98/index.asp                                                                    |                                       | • ĉ            | Go Links » |
| UPS Power                                                                                           |                                       | Souther II™    | <b>^</b>   |
| Manager                                                                                             |                                       | Jenny II       |            |
| Server Users                                                                                        | Sentry II Admin                       | istration      |            |
| Settings                                                                                            |                                       |                |            |
|                                                                                                    | Server Set                            | tings          |            |
|                                                                                                    | · · · · · · · · · · · · · · · · · · · |                |            |
|                                                                                                    | API Port                              | 8888           |            |
|                                                                                                    | Web Server Port                       | 80             |            |
|                                                                                                    | Serial Communications Port            | COM2 -         |            |
|                                                                                                    | Baud Rate                             |                |            |
|                                                                                                    | SMTP Server                           | СОМЗ           |            |
|                                                                                                    | Contact Closure UPS                   |                |            |
| 4 F                                                                                                 | Version                               | 2.00.03        | -          |
| 🖉 Done                                                                                              |                                       | 📒 Local intran | ət         |
| 🏦 Start 📔 🔕 🏉 🛛 🖉 Sentry II - Microsof                                                              | tl                                    |                | 😨 2:52 PM  |

### Step 5: Communication established successfully. The UPS is ready for normal operation.

| Sentry I        | I - Microsoft Interne                       | t Explorer                                                     |                  |
|-----------------|---------------------------------------------|----------------------------------------------------------------|------------------|
| Elle Ed<br>Back | r view Favorites<br>→ → → ⊗<br>Forward Stop | Ioois ≟eip<br>Refresh Home Search Favorites History Mail Print |                  |
| Address 🧔       | http://win98/index.a                        | ۶p                                                             | 🔻 🤗 Go 🛛 Links   |
| 2               | UPS Power                                   | MINUTE@MAN° Sentry II                                          | тм               |
|                 | manager                                     | PRO700E                                                        |                  |
| Server          | <u>Users</u>                                | _                                                              |                  |
| UPS             | Meter<br>Identification                     | Meter                                                          |                  |
|                 | Configuration                               | - Input Voltage 12'                                            | 1.0 V            |
|                 | Input                                       | Output Voltage 118                                             | 8.5 ∨            |
|                 | Output                                      | Battery Capacity 1:                                            | 2 %              |
|                 | <u>Battery</u><br>Alarm                     | Input Frequency     60.                                        | .2 Hz            |
|                 | Control                                     | Output Source No                                               | ormal            |
|                 | Schedule<br>View Graphic                    | Output Load                                                    | 1%               |
|                 | View Data Log                               |                                                                |                  |
|                 | View Event Log                              | Back                                                           |                  |
| ] Done          |                                             |                                                                | 遺 Local intranet |
| Start           | 🔍 🧭 🛛 🖉                                     | Sentry II - Microsoft I                                        | 😨 2:56 Pt        |

### Windows XP Installations

Under some circumstances, Windows XP fails to load the HIDCOM driver, and instead loads the Windows HID driver for the device. If this situation occurs, please follow the steps below to force Windows XP to use the HIDCOM driver:

 Turn on the UPS and the computer. Connect one end of the USB cable to the USB port on the UPS. Connect the other end of the USB cable to the USB port on the computer. Next, open up the device manager. Find the Human Interface Device key related to USB to Serial and right click on it and select "Update Driver".

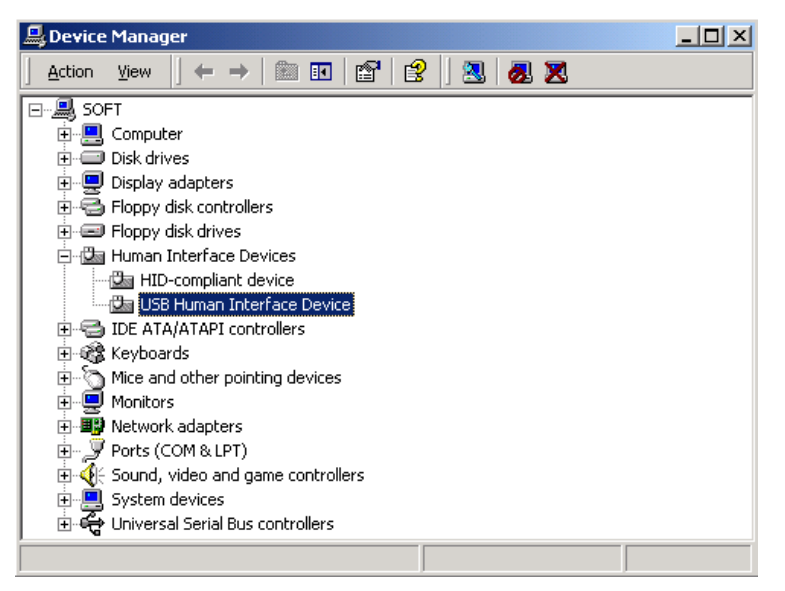

Figure 1: Locate the USB Human Interface Device in the Device Manager

2. Select "Install from a list or specific location (Advanced)".

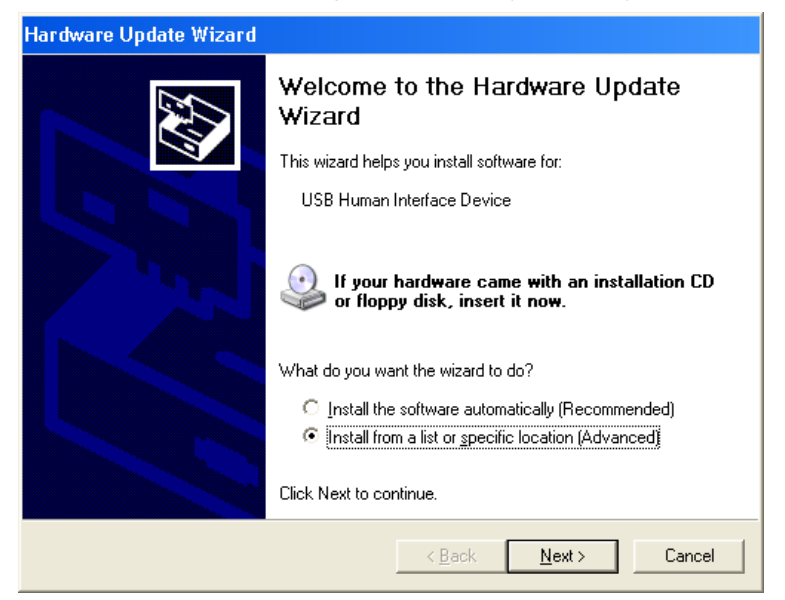

Figure 2: Hardware Update Wizard

3. Select "Don't search. I will choose the driver to install".

| Hardware Update Wizard                                                                                                    |
|----------------------------------------------------------------------------------------------------|
| Please choose your search and installation options.                                                                                                    |
| ○ Search for the best driver in these locations.                                                                                                    |
| Use the check boxes below to limit or expand the default search, which includes local<br>paths and removable media. The best driver found will be installed.   |
| Search removable media (floppy, CD-ROM)                                                                                                    |
| Include this location in the search:                                                                                                    |
| D:\ Browse                                                                                                    |
| Don't search. I will choose the driver to install.                                                                                                    |
| Choose this option to select the device driver from a list. Windows does not guarantee that<br>the driver you choose will be the best match for your hardware. |
|                                                                                                    |
|                                                                                                    |
| < <u>B</u> ack <u>N</u> ext > Cancel                                                                                                    |

Figure 3: Choose Search and Installation Options

4. Click "Browse" and select your CD-ROM drive.

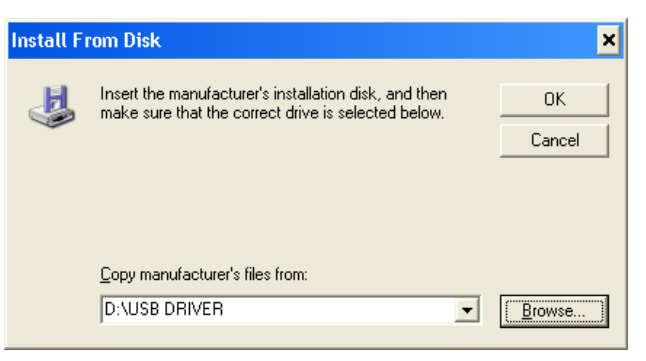

Figure 4: Install Driver from Disk

5. Then select "HIDCOM.INF" from the CD in the USB Driver folder.

| Locate File                       |                                      |                                 |      |           | ? ×                    |
|-----------------------------------|--------------------------------------|---------------------------------|------|-----------|------------------------|
| Look jn:                          | 🛅 USB DRIVER                         | 3                               | •    | G 🤣 📂 🛄 • | ,                      |
| My Recent<br>Documents<br>Desktop | hidcom                               |                                 |      |           |                        |
| My Documents                      |                                      |                                 |      |           |                        |
| My Computer                       |                                      |                                 |      |           |                        |
| My Network<br>Places              | File <u>n</u> ame:<br>Files of type: | hidcom<br>Setup Information (*. | infl | ▼<br>▼    | <u>O</u> pen<br>Cancel |

Figure 5: Locate Updated Driver File

6. Click "Next".

| Hardware Update Wizard                                                                                                    |
|----------------------------------------------------------------------------------------------------|
| Select the device driver you want to install for this hardware.                                                                                                  |
| Select the manufacturer and model of your hardware device and then click Next. If you have a disk that contains the driver you want to install, click Have Disk. |
| Show compatible hardware                                                                                                    |
| Model                                                                                                    |
| SB Human Interface Device                                                                                                    |
| This driver is digitally signed.                                                                                                    |
| Tell me why driver signing is important                                                                                                    |
| < <u>B</u> ack <u>N</u> ext > Cancel                                                                                                    |

Figure 6: Show Current Device Driver

7. Click "Next".

| Hardware Update Wizard                                                              |                                                             |                              |
|-------------------------------------------------------------------------------------|-------------------------------------------------------------|------------------------------|
| Select the device driver you want to inst                                           | tall for this hardware.                                     |                              |
| Select the manufacturer and model of you have a disk that contains the driver you w | ar hardware device and the<br>vant to install, click Have D | n click Next. If you<br>isk. |
| Model<br>USB-HID -> COM device                                                      |                                                             |                              |
| This driver is not digitally signed! <u>Tell me why driver signing is important</u> |                                                             | <u>H</u> ave Disk            |
|                                                                                     | < <u>B</u> ack <u>N</u> ext :                               | Cancel                       |

Figure 7: Show Updated Device Driver

8. Click "Continue Anyway".

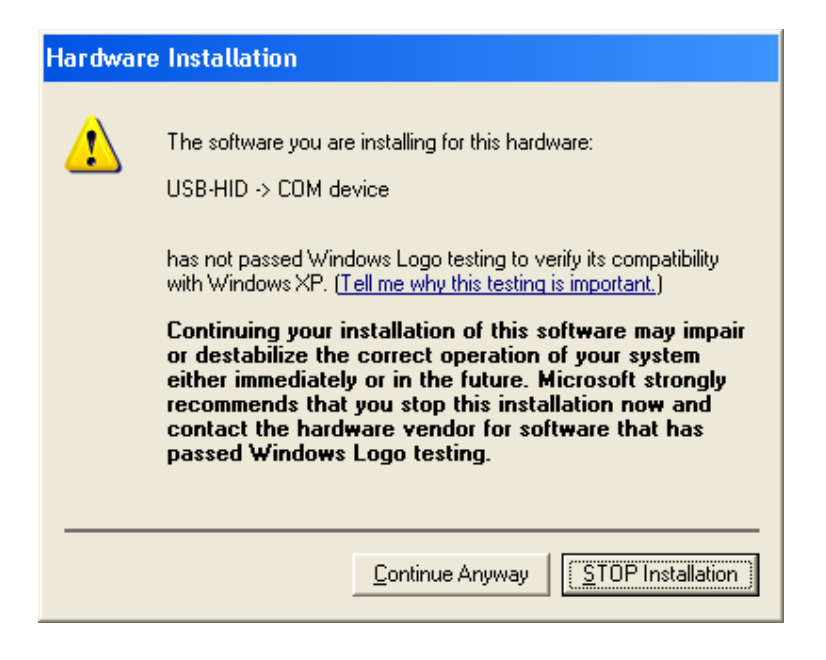

Figure 8: Windows Logo Testing Screen

9. Wait for Windows XP to set a restore point and install the device driver, then click "Next" to continue.

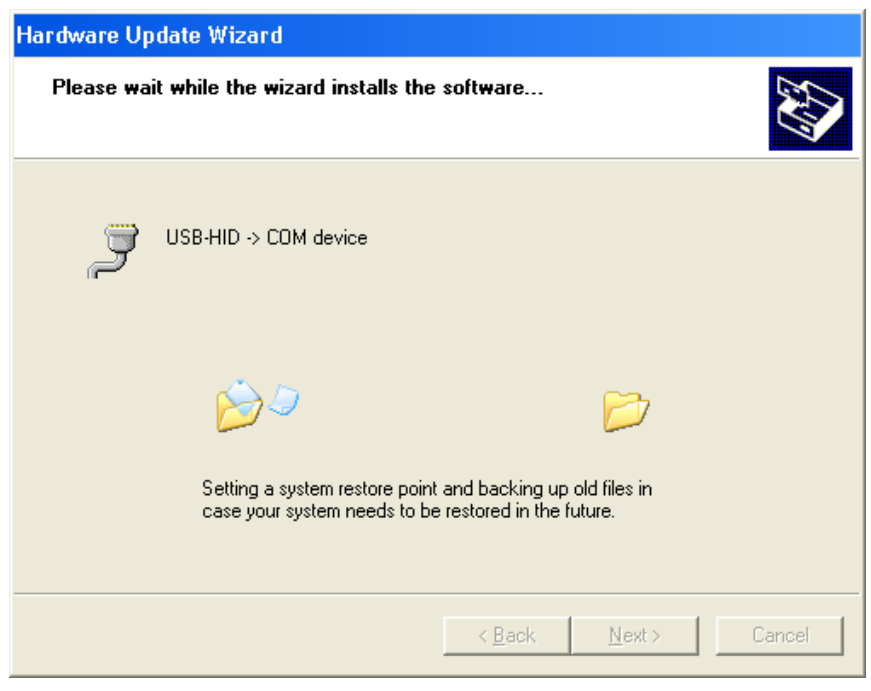

Figure 9: Creation of Restore Point and Driver Installation

10. Click "Finish" to complete the driver installation and close the update wizard.

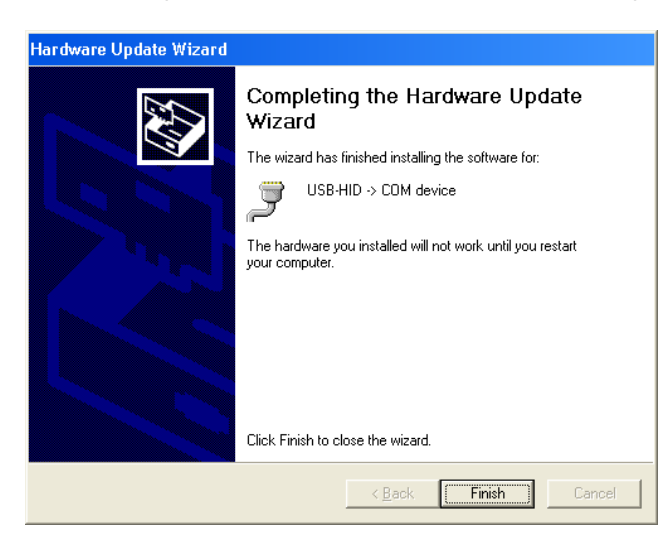

Figure 10: Finish Installation

11. Click "Yes" to restart the computer with the new changes in effect. (Restarting the computer is recommended for all operating systems).

| System Settings Change 🛛 🗙 |                                                                                                    |  |  |  |  |
|----------------------------|----------------------------------------------------------------------------------------------------|--|--|--|--|
| 2                          | Your hardware settings have changed. You must restart your computer for these changes to take effect. |  |  |  |  |
|                            | Do you want to restart your computer now?                                                             |  |  |  |  |
|                            | <u>Yes</u> <u>N</u> o                                                                                 |  |  |  |  |

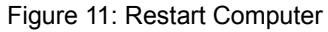

12. If you have already installed the Sentryll power monitoring software, then follow Steps 1 through 5. If you have not installed the Sentryll power monitoring software, see the Sentryll user's manual for the installation procedure. Be sure that the Sentryll service is running in the Windows XP Services Control Panel. This service will start up automatically each time the computer is started after Sentryll is installed.

| Rec      | cvcle Bir | ı                  |   |     |                     |   |    |                     |
|----------|-----------|--------------------|---|-----|---------------------|---|----|---------------------|
|          |           | Programs           | • | ē.  | Accessories         | € |    |                     |
|          |           |                    |   | Ē   | Sentryll            | ► | 6  | Connect To Sentryll |
|          | *         | F <u>a</u> vorites | + | (   | StartUp             | • | SΠ | Sentryll Manager    |
|          | (         | Documents          | • | (C) | Internet Explorer   |   |    |                     |
|          |           | _                  |   |     | MS-DOS Prompt       |   |    |                     |
|          |           | <u>S</u> ettings   | + |     | Uutlook Express     |   |    |                     |
|          |           | <u>F</u> ind       | ► |     | Acrobat Beader 5.0  |   |    |                     |
|          |           | Ulala              |   |     | Horobact Hodadi C.O | _ |    |                     |
| <b>m</b> | <b>~</b>  | <u>H</u> elp       |   |     |                     |   |    |                     |
| õ        | 2.        | <u>B</u> un        |   |     |                     |   |    |                     |
| Ĩ        |           |                    |   |     |                     |   |    |                     |
| Ž        | œ         | Log Off            |   |     |                     |   |    |                     |
| 3        |           | Sh <u>u</u> t Down |   |     |                     |   |    |                     |
|          | Start     | 🔍 🏉                | 1 |     |                     |   |    |                     |

#### Step 1: Connect to SentryII

Step 2: Choose or enter the correct Computer Name or IP Address and click "Connect"

| Connect to Sentryll                |                                    | × |
|------------------------------------|------------------------------------|---|
| Computer Name or IP Address: wings | C <u>o</u> nnect<br><u>R</u> emove | ] |

#### Step 3: Enter your user name and password.

Default user name and password are both "admin"

| 🖉 Sentry II - Microsoft Internet Explorer                                                                                                    | 8×    |
|----------------------------------------------------------------------------------------------------|-------|
| _ <u>Fi</u> le <u>E</u> dit <u>V</u> iew F <u>a</u> vorites <u>T</u> ools <u>H</u> elp                                                                                       | 1     |
| ← → → ∞ ፼ ☆ ⊗ © ☆ □ ∞ ↓ ↓ ↓ ↓ ↓ ↓ ↓ ↓ ↓ ↓ ↓ ↓ ↓ ↓ ↓ ↓ ↓ ↓                                                                                                    |       |
| Address 😰 http://win98/index.asp 🔽 🔗 Go 🛛 Li                                                                                                    | nks » |
| Enter Network Password  Please type your user name and password.  Site: win38  Realm GoAhead  User Name admin  Password  Save this password in your password list  OK Cancel |       |
| C Upening page http://win36/index.asp                                                                                                    |       |
| 🔀 Start 🙆 🍘 Sentry II - Microsoft I 😰 2:31                                                                                                    | PM    |

#### Step 4: Server settings

First, select the correct COM port for the USB port and set the Baud Rate to 9600. Second, save the server settings and refresh the display window. In some cases, the computer will need to be restarted for the correct COM port to be visible.

| 🚰 Sentry II - Microsoft Internet Explorer                                    |                                    |             | _ 8 ×            |
|------------------------------------------------------------------------------|------------------------------------|-------------|------------------|
| <u>File E</u> dit <u>V</u> iew F <u>a</u> vorites <u>T</u> ools <u>H</u> elp |                                    |             | <b>B</b>         |
| → → → · · · · · · · · · · · · · · · · ·                                      | he Search Favorites History Mail F | 🗐<br>Print  |                  |
| Address A http://win98/index.asp                                             |                                    | ]           | ▼ 🔗 Go 🛛 Links ≫ |
|                                                                              |                                    |             | <u> </u>         |
| UPS Power<br>Manager                                                         | MINUTECOMAN                        | °Sentry II™ |                  |
| Server Users                                                                 | Sentry II Admir                    | nistration  |                  |
| Settings                                                                     |                                    |             | 1                |
|                                                                              | Server Se                          | ttinas      |                  |
|                                                                              |                                    |             |                  |
|                                                                              |                                    |             |                  |
|                                                                              |                                    |             | -                |
|                                                                              | APIPort                            | 18888       |                  |
|                                                                              | Web Server Port                    | 80          |                  |
|                                                                              | Serial Communications Port         | COM2 -      |                  |
|                                                                              | Baud Rate                          |             |                  |
|                                                                              | SMTP Server                        | СОМЗ        | ]                |
|                                                                              | Contact Closure UPS                |             | -                |
|                                                                              | Version                            | 2.00.03     | -                |
| Done                                                                         |                                    | 📃 🗐 😓 Loca  | lintranet        |
| 📾 Start 🛛 🔕 🚑 🛛 🖉 Sentry II - Micro                                          | soft                               |             | <b>贸</b> 2:52 PM |

Step 5: Communication established successfully. The UPS is ready for normal operation.

| Sentry II - Microsoft Internet Explor    | er                                          | _ 8          |
|------------------------------------------|---------------------------------------------|--------------|
| Back Forward Stop Refre                  | sh Home Search Favorites History Mail Print | -            |
| Address 🙋 http://win98/index.asp         |                                             | • ∂Go ∐Link: |
| UPS Power                                | MINUTE@MAN° Sentry II™                      |              |
| Manager                                  | PR0700E                                     |              |
| Server Users                             |                                             |              |
| UPS Meter<br>Identification              | Meter                                       |              |
| Contiguration                            | Input Voltage 121.0 V                       |              |
| Input                                    | Output Voltage 118.5 V                      | _            |
| Output                                   | Battery Capacity 12%                        | _            |
| Alarm                                    | Input Frequency 60.2 Hz                     | _            |
| Control                                  | Output Source Normal                        | _            |
| Schedule<br>View Graphic                 | Output Load 61 %                            | _            |
| <u>View Data Log</u><br>View Event Log ▼ | Back                                        |              |
| Dane                                     |                                             | lintranet    |
| Start 6 4                                |                                             | 100 2.Eet    |